# メールインパクトグランデ操作手順書 「名刺管理アプリEightからの変換方法」

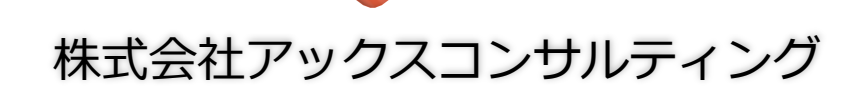

株式会社アックスコンサルティング

### はじめに

### 用意するもの

①eight CSVデータ
②MIG CSVテンプレート
③MIGログイン画面

| 4  |         |                      |            |        |        |              |        |
|----|---------|----------------------|------------|--------|--------|--------------|--------|
|    | A       | В                    | С          | D      | E      | F            | G      |
| 1  | 11月16日1 | 3時54分 JS             | ST にEightで | で生成された | と名刺リスト | <b>・</b> です。 |        |
| 2  | 合計 2767 | 件                    |            |        |        |              |        |
| 3  | *データ化の  | の <mark>際に</mark> 認識 | できない文      | 字が含まれ  | ていた場合  | は「?」で仕       | : 替されま |
| 4  | *プレミア.  | ム登録キャ                | ンペーンに      | より不足項  | 目を入力し  | 直している        | 名刺はP列  |
| 5  | *データ生)  | 式時に文字 <sup>,</sup>   | 化けする恐;     | れがある文  | 字は「*」  | として置き        | 換えてあり  |
| 6  |         |                      |            |        |        |              |        |
| 7  |         |                      |            |        |        |              |        |
| 8  | 会社名     | 部署名                  | 役職         | 氏名     | e-mail | 郵便番号         | 住所     |
| 9  |         |                      |            |        |        |              |        |
| 10 |         |                      |            |        |        |              |        |
| 11 |         |                      |            |        |        |              |        |
| 12 |         |                      |            |        |        |              |        |
| 13 |         |                      |            |        |        |              |        |
| 14 |         |                      |            |        |        |              |        |
| 15 |         |                      |            |        |        |              |        |
| 16 |         |                      |            |        |        |              |        |
| 17 |         |                      |            |        |        |              |        |

| 顧客ID | 顧客氏名 | (顧客氏名 | (メールアト | メルマガ・ | 電話番号 | (担当者 | 顧客属性 | 個人・法人 | 、役職 |
|------|------|-------|--------|-------|------|------|------|-------|-----|
|      |      |       |        |       |      |      |      |       |     |
|      |      |       |        |       |      |      |      |       |     |
|      |      |       |        |       |      |      |      |       |     |
|      |      |       |        |       |      |      |      |       |     |
|      |      |       |        |       |      |      |      |       |     |
|      |      |       |        |       |      |      |      |       |     |
|      |      |       |        |       |      |      |      |       |     |
|      |      |       |        |       |      |      |      |       |     |
|      |      |       |        |       |      |      |      |       |     |
|      |      |       |        |       |      |      |      |       |     |
|      |      |       |        |       |      |      |      |       |     |
|      |      |       |        |       |      |      |      |       |     |
|      |      |       |        |       |      |      |      |       |     |
|      |      |       |        |       |      |      |      |       |     |
|      |      |       |        |       |      |      |      |       |     |
|      |      |       |        |       |      |      |      |       |     |

|           |        |         |             |           |         | 争场所自注   |
|-----------|--------|---------|-------------|-----------|---------|---------|
|           |        |         |             |           |         |         |
| Home > 配信 | 予定確認   |         |             |           |         |         |
| 配信予定確認    | 配信結果確認 | オリジナルメノ | レマガ イベントメーノ | ル ステップメール | テキストメール | めくれるオプシ |

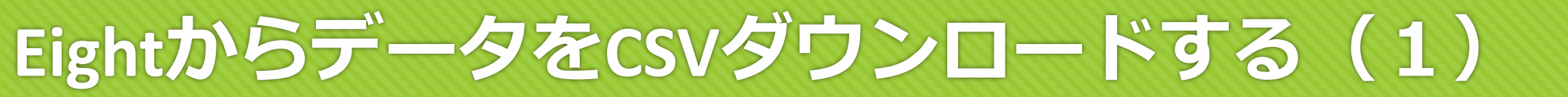

### ①EightのPC画面にログイン

| Eight | 名前、会社を検索 | Q.                  |                                  | ¢ 0            |
|-------|----------|---------------------|----------------------------------|----------------|
|       |          | ■ 近況をアップデート 🔤 画像を追加 | <b>お知り合いですか?</b><br>名刺交換リクエストを送信 | 一般設定           |
|       | _        | 仕事の近況を報告しよう         |                                  | プレミアム設定        |
|       |          | 投稿する                |                                  | 名刺のダウンロード<br>× |
|       |          | 山田太郎さんがいいねしました      |                                  | L9791          |
|       |          |                     |                                  | ×              |

# EightからデータをCSVダウンロードする方法(2)

#### ②右上のプルダウンメニューから「名刺のダウンロード」をクリック EightのCSVを準備します

| Eigh                                                                                               | t                                        |                          |                  |                              | ۰ |  |  |  |  |  |  |  |  |
|----------------------------------------------------------------------------------------------------|------------------------------------------|--------------------------|------------------|------------------------------|---|--|--|--|--|--|--|--|--|
| ← 戻る                                                                                               |                                          |                          |                  |                              |   |  |  |  |  |  |  |  |  |
| 名刺のダ                                                                                               | 名刺のダウンロード                                |                          |                  |                              |   |  |  |  |  |  |  |  |  |
| <b>ダウンロード可能な名刺データ:合計2593枚</b><br><i>ダウンロードファイルを作成</i><br>CSVファイルのリンクからダウンロードできます。(ファイルの保存期間は1ヶ月です) |                                          |                          |                  |                              |   |  |  |  |  |  |  |  |  |
| -                                                                                                  | 依頼日時                                     | 名刺枚数                     | ファイル作成日時         | ダウンロード                       |   |  |  |  |  |  |  |  |  |
|                                                                                                    | 2016/12/13 09:41                         | 2593枚                    | 2016/12/13 09:41 | ダウンロード ※文字化けする場合は UTF8版 をどうぞ |   |  |  |  |  |  |  |  |  |
| •                                                                                                  | <u>文字化けする場合[UTF-8版</u><br>▶ ダウンロードすると名割] | <u> とは? </u><br>データがブラウサ | <u>fで開く場合</u>    |                              |   |  |  |  |  |  |  |  |  |

株式会社アックスコンサルティング

# 登録の重複を防ぎます(1)

※Eightからは登録しているすべてのデータしか吐き出せないため、既にリストを取り込んでいる場合は重複する可能性があります。 重複を防ぐために、下記の操作を行ってください。

#### 1. EightのCSVデータの8行目からフィルターをかけます

①8行目の「8」をクリックすると、一行が全選択されます。

②キーボード「Shift」+「Ctrl」を一緒に押しながら、 キーボード「↓」押して、一番下まで選択します。

③「ホーム」の「並び替えとフィルター」をクリックして、フィルターを設定します

#### EightのCSVデータ

| ファイ                 | ıı         | 市-山 挿入                     | 描画                    | ページ レイアウ            | ト 数式 🗦      | データ 校閲 | 表示    | ♀実行したい作業    | を入力してください                |                    |                   |                                                                    |               |               |              |           |             |        | ;) ~   |       | <u> </u> |                                |                               | 🖒 共有            |
|---------------------|------------|----------------------------|-----------------------|---------------------|-------------|--------|-------|-------------|--------------------------|--------------------|-------------------|--------------------------------------------------------------------|---------------|---------------|--------------|-----------|-------------|--------|--------|-------|----------|--------------------------------|-------------------------------|-----------------|
| 貼り付                 | , &<br>, • | 切り取り<br>コビー ・<br>書式のコピー/貼り | 游ゴ3<br>付け<br><b>B</b> | シック<br>I <u>U</u> ・ | - 11 - A    |        |       | ≫- eb#<br>€ | fり返して全体を表述<br>これを結合して中央指 | 示する 標準<br>前え · 💽 · | % <b>9 €</b> .0 . | →<br>→<br>→<br>→<br>→<br>→<br>→<br>→<br>→<br>→<br>→<br>→<br>→<br>→ | テーブルとして 書式設定・ | 票準<br>チェック セ… | どちらでも.<br>メモ | 悪い<br>リンク | 良い<br>セル 計算 | )<br>E | т<br>Ħ | い、削除  | 書式       | ∑ オート SUN<br>↓ フィル ・<br>◆ クリア・ | * Aフ<br>Z<br>並べ替えと<br>フィルター * | く<br>検索と<br>縦択・ |
|                     | クリ         | ップボード                      | 6                     | 7:                  | ヤント         | G.     |       | 配置          |                          | 6                  | 数值                | 6                                                                  |               |               | スタイル         |           |             |        |        | セル    |          |                                | 桶果                            | ^               |
| A8                  |            | • : ×                      | √ f:                  | r<br>会社名            |             |        |       |             |                          |                    |                   |                                                                    |               |               |              |           |             |        |        |       |          |                                |                               | ~               |
| 1                   | A          | B<br>日18時21分               | C                     | D                   | E<br>れた名刺リス | F      | G     | Н           | 1                        | J                  | K                 | L                                                                  | М             | Ν             | 0            | Ρ         | Q           | R      | S      | Т     | U        | V                              | W                             | X               |
| 2 2                 | 計 2        | 163 件                      |                       |                     |             |        |       |             |                          |                    |                   |                                                                    |               |               |              |           |             |        |        |       |          |                                |                               |                 |
| 3 *                 | データ        | タ化の際に認                     | 載できない                 | 文字が含ま               | れていた場合      | 合は「?」で | 代替され  | ます。対象デー     | -タが含まれる                  | 名刺はQ列に             | こて特定できま           | <i>d</i> 。                                                         |               |               |              |           |             |        |        |       |          |                                |                               |                 |
| 4 *                 | プレ         | ミアム登録キ                     | ャンペーン                 | により不足               | 項目を入力し      | し直している | る名刺はP | 列にて特定がて     | できます。                    |                    |                   |                                                                    |               |               |              |           |             |        |        |       |          |                                |                               |                 |
| 5 *                 | データ        | タ生成時に文                     | 字化けする                 | ふ恐れがある              | ら文字は「*」     | として置き  | き換えてあ | 5ります。対象:    | 名刺のフラグ打                  | 旨定の列はな             | く個別で検索し           | 、てください                                                             | `o            |               |              |           |             |        |        |       |          |                                |                               |                 |
| 6                   |            |                            |                       |                     |             |        |       |             |                          |                    |                   |                                                                    |               |               |              |           |             |        |        |       |          |                                |                               |                 |
| 8                   | 会社名        | 部署名                        | 役職                    | 氏名                  | e-mail      | 郵便番号   | 住所    | TEL会社       | TEL部門                    | TEL直通              | FAX               | 携帯電話                                                               | URL           | 名刺交換日         | Eightでつた     | 再データ化     | '?'を含んだ名    | 刺交換の泳  | 去人登記ク  | 不動産仲介 | 行政書士     | 銀行・信念                          | 金司法書士                         | 会計事務所口          |
| 9<br>10<br>11<br>12 |            |                            |                       |                     |             |        |       |             |                          |                    |                   |                                                                    |               |               |              |           |             |        |        |       |          |                                |                               |                 |
| 12<br>13            |            |                            |                       |                     |             |        |       |             |                          |                    |                   |                                                                    |               |               |              |           |             |        |        |       |          |                                |                               |                 |

### 登録の重複を防ぎます(2)

### 2. 最後にMIGに取り込んだ日付以降を、フィルターで検索し、コピーします

①R列の「名刺交換のみ」列でミグに登録した日付以降の日付を検索をします

②9行目から左手でキーボード「Shift」+「Ctrl」を一緒に押しながら、 右手でキーボード「↓」押して、一番下まで選択します。

③選択できたら、コピーします。

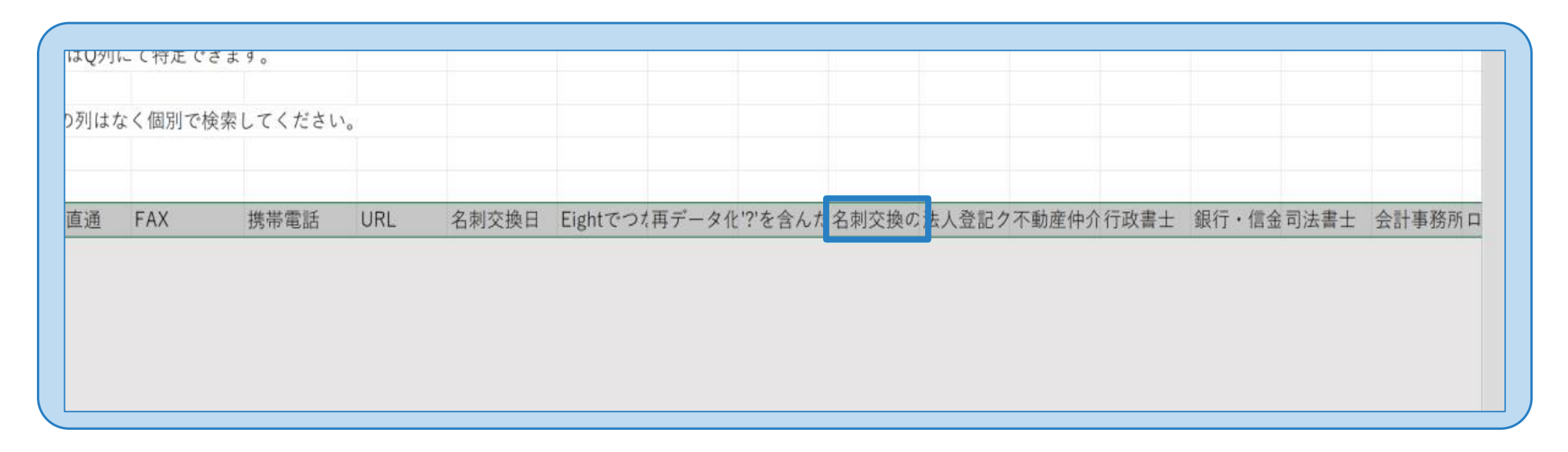

# Eight⇒MIGに移行します(1)

「Eight⇒MIG変換シート」を開きます

### 3. コピーしたデータを変換シート「eight」に貼り付けます

⇒「CSV形式で保存」の方にMiG形式に変換された顧客データができます。

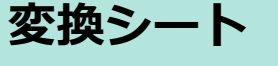

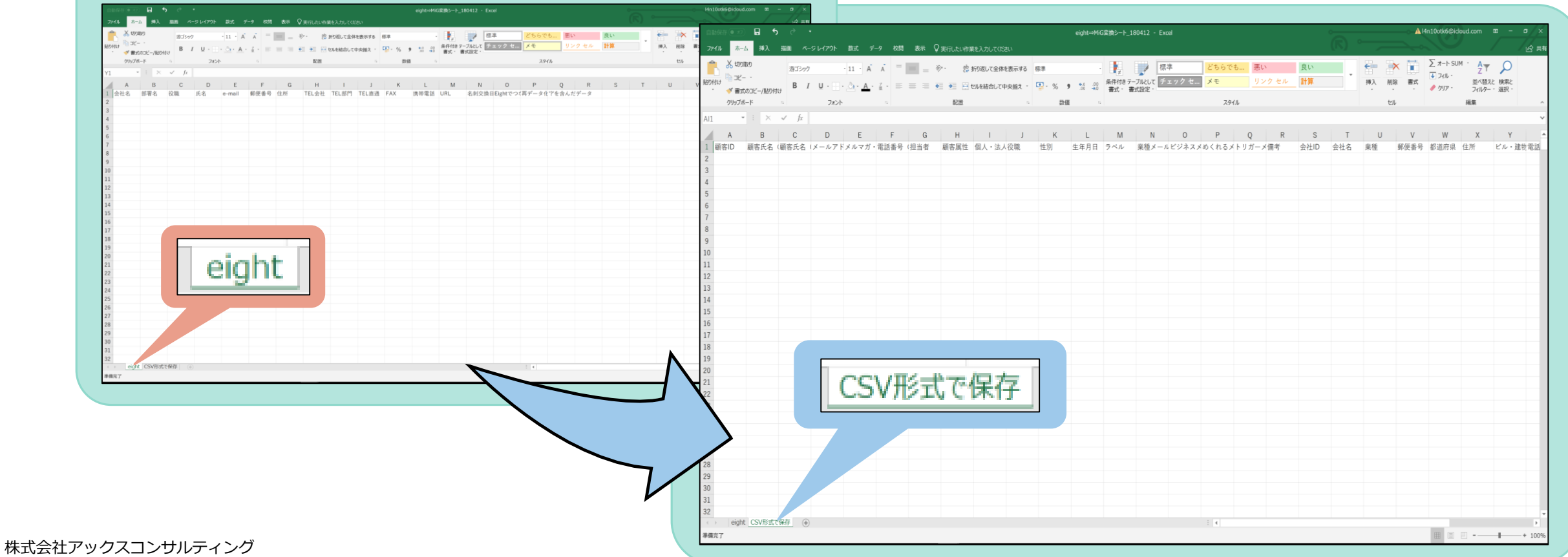

# Eight⇒MIGに移行します(2)

4. MiGのテンプレートに貼り付けます

- ①「CSV形式で保存」シートを全てコピー
- ② MiGヘログイン

「顧客管理」画面 > 「顧客一括登録」 > 「CSVテンプレートダウンロード」をクリック
 ③ダウンロードしたMIG CSVに、先ほどコピーしたCSVデータを貼り付けます
 ④MIG CSVテンプレートを名前を付けて保存します。

| ात्रावत 🐑 न ५ १                                                                                                    | MIG CSVテンプレート                                                                                          |
|----------------------------------------------------------------------------------------------------|----------------------------------------------------------------------------------------------------|
| アイル     ホム     挿入     編集     ペーシレ(ア2)・     数式     データ     6月     表示     アオレ・ジョン     アオレ・ジョン     日本     ビーシーシーシーシーシーシーシーシーシーシーシーシーシーシーシーシーシーシーシ | $\begin{array}{c c c c c c c c c c c c c c c c c c c $                                                 |
| 3       4       5       6       7       8       9       10       11       12       13                                                          | 1 BERU MERA MERA (V-V/V-V-V-V-V-M) MANY (Last MAALE MA-ALVAN LA) 1 2 2 2 2 2 2 2 2 2 2 2 2 2 2 2 2 2 2 |
| CSV形式で保存                                                                                                    |                                                                                                    |
| 25<br>26<br>27<br>28<br>29<br>30<br>31<br>32<br>* • eight <u>CSVB.tC%P</u> . ⊕<br>₩₩₹7                                                         | 27<br>28<br>29<br>30<br>31<br>32<br>32<br>******************************                               |

### 顧客データをMIGに登録します

### 5.保存したCSVをMiGにアップします

- ①『顧客管理』>『顧客一括登録』画面
- ②『参照』から保存したデータをPCから呼び出します
- ③『一括登録』で取り込みが完了です

| Home                        | メールマガジン                                  | Facebook投稿 | 記事管理   | 顧客管理    | ダッシュボード | フォーム管理 |  |  |  |  |  |  |  |
|-----------------------------|------------------------------------------|------------|--------|---------|---------|--------|--|--|--|--|--|--|--|
|                             |                                          |            |        |         |         |        |  |  |  |  |  |  |  |
|                             |                                          |            |        |         |         |        |  |  |  |  |  |  |  |
| Home > 顧客一覧 > <u>顧客一括登録</u> |                                          |            |        |         |         |        |  |  |  |  |  |  |  |
| 顧客一覧                        | 間容一覧 顧客登録 顧客一括登録 会社顧客一覧 会社一覧 ラベルー覧 ラベル登録 |            |        |         |         |        |  |  |  |  |  |  |  |
| 顧客-                         | 一括登録                                     |            |        |         |         |        |  |  |  |  |  |  |  |
| CSV                         | ファイルアップ                                  | 0-K        |        |         |         |        |  |  |  |  |  |  |  |
| 一括登録                        | するCSVファイルをi                              | 選択し、「一括登録  | 」ボタンを押 | してください。 |         |        |  |  |  |  |  |  |  |
| ファイ                         | ファイルを選択選択されていません                         |            |        |         |         |        |  |  |  |  |  |  |  |
| -                           | 括登録 🔒 C                                  | SVテンプレート   | ダウンロ-  | - Ƙ     |         |        |  |  |  |  |  |  |  |

### エラーが出たときの削除方法

#### 1. エラーが出た行を全選択

2. キーボード「Delete」で、行内の文字のみが削除します

#### ※注意※

#### 行ごと削除すると、行がずれるので他のエラーを削除しづらくなる。 行が空欄でもシステムへ取り込むことができます。

| ファ | アイル <b>ホーム</b> 挿入 描画 ページ レイアウト 数式 データ 校閲 表示 ヘルプ Power Pivot ♀ 実行したい作業を入力してください |        |            |          |            |                                |       |       |                |          |       |                |    |                   |                       |                       |        |              |                      |
|----|--------------------------------------------------------------------------------|--------|------------|----------|------------|--------------------------------|-------|-------|----------------|----------|-------|----------------|----|-------------------|-----------------------|-----------------------|--------|--------------|----------------------|
| Ľ  |                                                                                | 6      | 游ゴシック      |          | • 1        | L1 - A^ A                      | ΞΞ    | ≡ ≫.  | eb 折り          | 返して全体を表示 | 示する 村 | 票準             |    | •                 |                       |                       | □ 挿入 ・ | $\sum \cdot$ | ZY D                 |
| 貼り | 付け<br>* 🗳                                                                      | 3<br>3 | <b>B</b> 1 | <u>U</u> | • <u> </u> | <u>∧</u> - <u>A</u> - <u>₹</u> | . = = | ≣ ₩   | <u>→</u> 臣 セルを | を結合して中央捕 | 前え ・  | r <u>i</u> - % | ,  | 00. 0.<br>0.← 00. | 条件付き テーブル<br>書式 ・ 書式話 | として セルの<br>定 ・ スタイル ・ | ■ 書式 - | 业<br>☆ ・ ブィ  | べ替えと 検索と<br>ルター・ 選択・ |
| クリ | ップボード                                                                          | s Is   |            |          | フォント       | 1                              | 2     |       | 配置             |          | Es.   | 3              | 数値 | Fs.               | スタイ                   | ()1                   | セル     |              | 編集                   |
| A2 |                                                                                | Ŧ      | :          | ×        | ✓ fx       |                                |       |       |                |          |       |                |    |                   |                       |                       |        |              |                      |
|    | A                                                                              | ł      | В          |          | С          | D                              | E     | F     | G              | Н        | I     |                | J  | К                 | L                     | Μ                     | Ν      | 0            | Р                    |
| 1  | 顧客I                                                                            | D      | 顧客氏        | 名(       | 顧客氏名       | (メールアト                         | ゙メルマガ | ・電話番号 | (担当者           | 顧客属性     | 個人·   | 法人役取           | 戠  | 性別                | 生年月日                  | ラベル                   | 業種メーノ  | レビジネス        | メめくれるメ               |
| 2  |                                                                                |        |            |          |            |                                |       |       |                |          |       |                |    |                   |                       |                       |        | 総合           | 経営マガジ                |